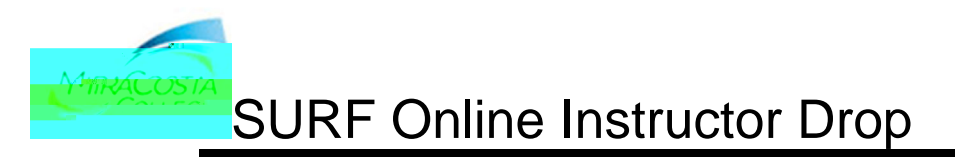

# To Drop Students Online:

1. After logging into SURF, click **Faculty Center**, then **My Schedule** to view your classes. Your class assignments for the current term are displayed on this page. If you would like to select a

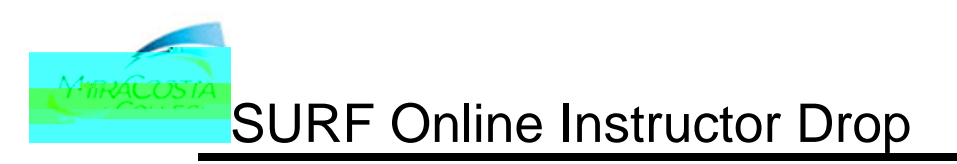

2. Your Drop Roster is now displayed. The roster lists all students (i.e., those currently enrolled and dropped). Students eligible to be dropped will be displayed in the far

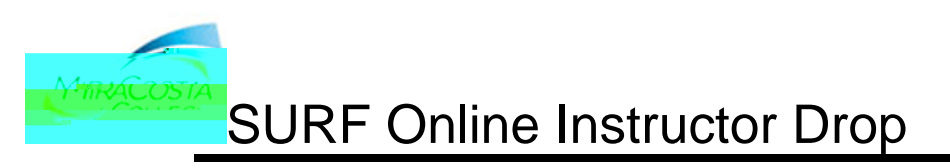

3. Confirm your drop selection. Select a Drop Reason of NOSH (No Show) or INST (Instructor Drop). A no

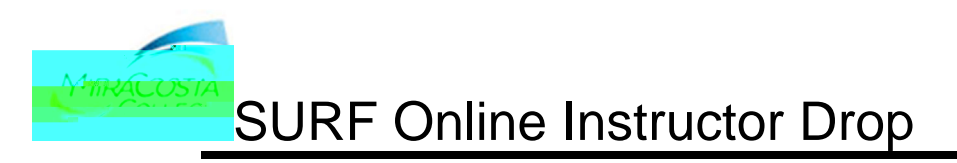

5. A Successful Drop message will display.

| Message                                                                                                    |      |
|----------------------------------------------------------------------------------------------------|------|
|                                                                                                    |      |
| and the second design of the second second | 1.20 |
|                                                                                                    | Сок  |

6. The student will automatically be notified via email that he/she has been dropped from the class.

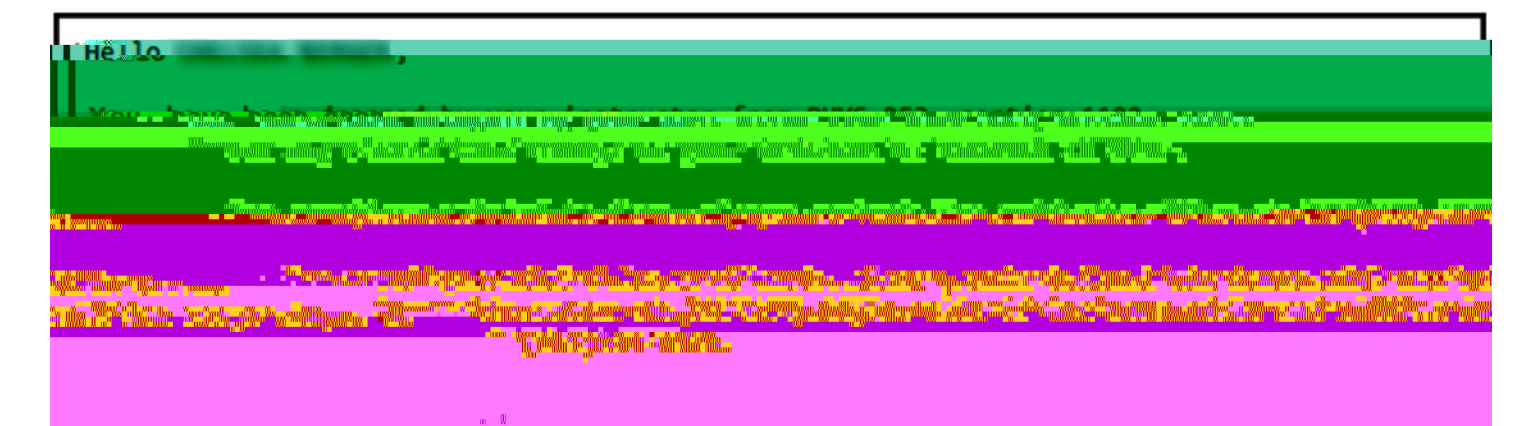

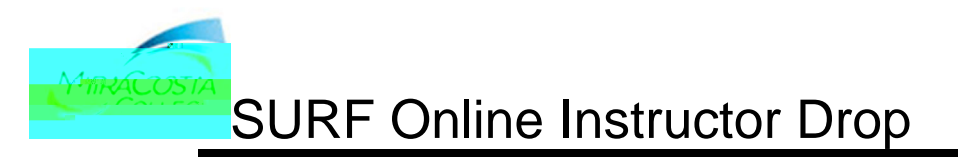

7. You are automatically taken back to the Drop Roster screen. The student will now be displayed as dropped. Repeat steps 3-7 to drop multiple students.

| Total Students:                                                                                                    | .28 Attendance Type:                                                                                                    |                                              |                   |
|----------------------------------------------------------------------------------------------------|----------------------------------------------------------------------------------------------------|----------------------------------------------|-------------------|
| adaral Program Participar                                                                                                    | ולפייייי.                                                                                                    |                                              | Astensk (*) (F    |
|                                                                                                    | Personalize   Find   V                                                                                                    | 'iew All   🖾   🛗 🛛 First 🚺 1-28 of 28 D Last |                   |
| 12.1                                                                                                    |                                                                                                    |                                              |                   |
| E                                                                                                    | 07/03/2023                                                                                                    | 07/03/2023 SDRP * 0                          |                   |
| The Party of the Party of the P |                                                                                                    |                                              |                   |
| 05/26/2023                                                                                                    |                                                                                                    | 0 ) Drop 07 1 (                              |                   |
| 05/03/2023                                                                                                    | 05/09/2023 SDRP                                                                                                    | ,0                                           |                   |
| 05/03/2023                                                                                                    |                                                                                                    | * 0 Dron 07 + 1                              |                   |
|                                                                                                    |                                                                                                    |                                              | 09(0.0)702.0      |
| 08/11/2023                                                                                                    | 0                                                                                                    |                                              | 07/13/2023        |
| 05/05/2023                                                                                                    | 08/11/2023                                                                                                    | 0                                            |                   |
| * 0                                                                                                    | Hard Carlos (Carlos (C | 06/27/2023 08/11/2023                        |                   |
| + 18 2                                                                                                    | and the second second second second second second second second second second second second second second second                                                                                                    |                                              | A Strategy of the |
|                                                                                                    | The factor of the second second secon |                                              | Sec.              |
| 05/02/2023                                                                                                    |                                                                                                    | 0 ) <u>Drop 07 )</u> }                       |                   |
| *                                                                                                    | 0 Drop 07                                                                                                    | 05/03/2023                                   |                   |
|                                                                                                    | 0 Drop 07 3 1                                                                                                    | 06/27/2023                                   |                   |
| * 0                                                                                                    | Drop 07                                                                                                    | 06/04/2023                                   |                   |
| and the second second                                                                                                    |                                                                                                    |                                              |                   |
| 0                                                                                                    |                                                                                                    | 07/09/2023 07/09/2023 SDRF                   |                   |
| Drog.0Z                                                                                                    |                                                                                                    | 05/12/2023                                   | * P               |

SURF Online Instructor Drop

# **Frequently Asked Questions**

## When do I Drop Students?

Faculty are encouraged to monitor their online rosters regularly for activity. Students who are not officially enrolled may not attend your class. Faculty may drop students on the first day of the class (or the first day of the student's enrollment, whichever is greater) to the last day to withdraw (75%) date.

# Can students still drop themselves from classes?

Yes, students can still drop themselves from classes via SURF.

#### Once posted, when will the drop take effect?

Drops are processed immediately, in real-time.

# How do I know if the student has an asterisk?

The asterisk is located to the left of their name on the Instructor Drop Roster. It is also listed to the left of their name on the confirmation drop page.

#### How do I know when the student added?

A student's add date is listed in the Enrollment Add Date column on the Instructor Drop Roster.

#### Can the student get back in the class after I have dropped him/her?

The instructor needs to email the admissions office at admissions@miracost.edu